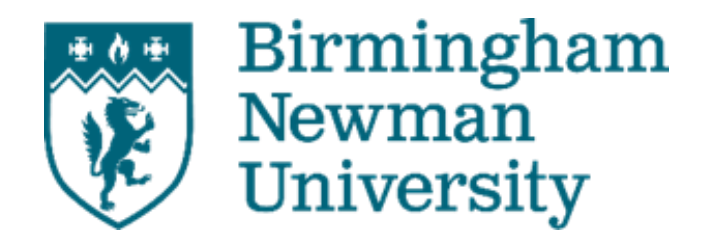

## ePAD – electronic Practice Assessment Document

GUIDE TO USING EPAD FOR STUDENTS, STAFF, ACADEMIC ASSESSORS, PRACTICE ASSESSORS AND SUPERVISORS

With thanks to UCB and BCU in the creation of this document

## Contents

| 1. Introduction                                                           | 2 |
|---------------------------------------------------------------------------|---|
| 2. Access and Set Up                                                      | 2 |
| 3. ePAD – Student, Practice Assessor and Academic Assessor view explained |   |
| 5. The Initial Interview                                                  |   |
| 6. The Mid-Point Interview                                                |   |
| 7. The Final Interview                                                    |   |
| 8. Assessment of Proficiencies                                            |   |
| 9. Episodes of Care                                                       |   |
| 10. Medicine's Management                                                 |   |
| 11. Cross Field Experiences                                               |   |
| 12. Inter-Professional Working                                            |   |
| 13. Action Plan                                                           |   |
| 14. Record of Communication                                               |   |
| 15. Proformas to Print                                                    |   |
| 16. Ongoing achievement record (OAR)                                      |   |
| 17. Logging out                                                           |   |
| 18. Help and Support                                                      |   |
|                                                                           |   |

## ePAD User Guide – For Students, Academic & Practice Assessors

## 1. Introduction

The ePad is an electronic portfolio containing all practice documentation required for the duration of a student's journey in practice and will provide a comprehensive record of the student's professional development and performance in practice. The ePAD will allow practice supervisors / practice assessors and academic assessors the opportunity to securely view, comment on and assess student work. The ePAD is hosted by ARC systems and will be familiar to those staff who have hosted students on placement from other regional HEIs who use the ARC system.

## 2. Access and Set Up

To access the ePAD system you will need to click on the following link <u>https://newman.arcwebonline.com/ePAD</u> (for students, this access can also be achieved through their ARC POW account where there will be an ePAD tab to click on and access ePAD – the below steps will not be required for students as their network log in will mean they will log in automatically).

For Assessors clicking on the link will take you to the log in page (Fig.1) where you can log in with your email address and password. If this is the first time you are logging on you will need to click in where it states *'Click here to setup login information for ePAD or to reset your password'*.

| $\leftarrow$ | C Ŵ                         | <b>∕</b> RÇ       | https://newman.arcwebonline.com/ePAD |                                                                           |      |   |
|--------------|-----------------------------|-------------------|--------------------------------------|---------------------------------------------------------------------------|------|---|
| <u>R</u>     | Birmin,<br>Newma<br>Univers | ghan<br>n<br>sity | a                                    |                                                                           | ePAD | • |
|              |                             |                   |                                      | ePAD                                                                      |      |   |
|              |                             |                   |                                      | Email Address / Student Number                                            |      |   |
|              |                             |                   |                                      | Password                                                                  |      |   |
|              |                             |                   |                                      | Log in                                                                    |      |   |
|              |                             |                   |                                      | OR                                                                        |      |   |
|              |                             |                   |                                      | Login with university credentials                                         |      |   |
|              |                             |                   |                                      |                                                                           |      |   |
|              |                             |                   |                                      | Click here to setup login information for ePAD or to reset your password. |      |   |
| ©AF          | C Technolog                 | / Ltd 20          | )23                                  |                                                                           |      |   |
|              |                             |                   |                                      |                                                                           |      |   |
|              |                             |                   |                                      |                                                                           |      |   |
|              |                             |                   |                                      |                                                                           |      |   |

This will take you to the password setup / reset page (Fig.2) where once you enter your email and click request an email will be sent to you with a link to set your password

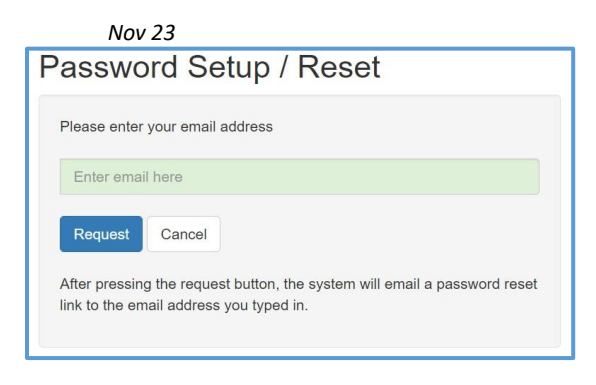

#### Figure 3

This will then take you to a page to reset your password (Fig.3). Once this is done you are all set to access ePAD.

| Password            | Reset                       |  |
|---------------------|-----------------------------|--|
| Please enter your n | w password for the account: |  |
| Enter new passwo    | rd                          |  |
| Confirm new pass    | vord                        |  |
| Set Password        | Cancel                      |  |

Figure3

To access ePAD all major browsers are supported but for the best experience please use Google Chrome.

For students and academic staff who log into ARC POW, your access to ARC POW will mean you will not need to login to ePAD separately with a password as long as you are in ARC POW. Please note the above password reset is not required for those Birmingham Newman Students and academics.

#### Nov 23

## 3. ePAD - Student, Practice Assessor and Academic Assessor view explained

Once logged in to ePAD you will be greeted by the following introduction page:

| PRACTICE ASSESSMENT DO                                                                                                    | CUMENT                                                                                                    |                                                                      |                                                                 |
|----------------------------------------------------------------------------------------------------|----------------------------------------------------------------------------------------------------|----------------------------------------------------------------------|-----------------------------------------------------------------|
| BSc Adult Nursing                                                                                                    |                                                                                                    |                                                                      |                                                                 |
| Statement regarding the use of the term "Parts"                                                                                          |                                                                                                    |                                                                      |                                                                 |
| There are three Practice Assessment Documents in total, which in<br>may differ from the parts of the education programme that will be of | corporate the range of Future Nurse Standards of proficiency (NMC 2018<br>defined locally by each university provider. | i). "Parts" in this context is used to represent the range of outcom | nes to be achieved by students at different levels. These parts |
| All communications/ additional feedback (not already recorded in t<br>section in the PAD.                                                | he scheduled interviews) from the Practice Supervisors, Practice Assess                                                | or and Academic Assessor and other staff members needs to be         | recorded in the Record of Communication and Feedback            |
| Welcome to the Practice Assessment I                                                                                                    | Document (PAD)                                                                                                    |                                                                      |                                                                 |
| Student Responsibilities                                                                                                    | Practice Supervisor Responsibilities                                                                                   | Practice Assessor Responsibilities                                   | Academic Assessor Responsibilities                              |
|                                                                                                    | Guidance for using the PAD to facilitate lea                                                                           | ming and assessment in practice                                      |                                                                 |
|                                                                                                    | Criteria for Assessmer                                                                                                 | t in Practice                                                        |                                                                 |
|                                                                                                    | University College Birmingham Guidelines                                                                               | for Assessment and Progression                                       |                                                                 |
|                                                                                                    |                                                                                                    |                                                                      |                                                                 |

Figure 4

 $\equiv$ 

By clicking on the blue text boxes in Fig.4 above, the section expands to provide details relating to the section, for example the student responsibilities text box informs you of what is expected of a student, similarly there is a text box providing information about the Practice Assessor, Academic Assessor and Practice Supervisor roles. There is also guidance for using the ePAD and Newman's assessment guidelines.

You can always return to the page in Fig.5 above by clicking on the home option at the top right of your screen at any point you wish to do so.

For students /assessors, after familiarising themselves with the roles, guidance and assessment/ progression information they should access the placement information. To do this they must click on

the in the top left corner of the screen which will bring a drop down main menu block as shown in Figure 5 below.

| Nov 23                             |                                                                                                    |
|------------------------------------|----------------------------------------------------------------------------------------------------|
| Birmingham<br>Newman<br>University | ePAD Home Placement Handbook Notifications • Arc-Test-01, Arc-Test-01                                                                                                    |
|                                    |                                                                                                    |
| Placements                         | SESSMENT DOCUMENT                                                                                                    |
| Assessment of Proficiencies        |                                                                                                    |
| Episodes of Care                   | nenu and access the ePAD sections                                                                                                    |
| Medicines Management               | se of the term "Parts"                                                                                                    |
| Cross Field Experience             | ent Documents in total, which incorporate the range of Future Nurse Standards of proficiency (NMC 2018). "Parts" in this context is used to represent the range of outcomes to nt levels. |
| Inter-Professional Working         | ctice Assessment Document (PAD)                                                                                                    |
|                                    | es Practice Supervisor Responsibilities Practice Assessor Responsibilities Academic Assessor Responsibilities                                                                             |
| Action Plan                        | Guidance for using the PAD to facilitate learning and assessment in practice                                                                                                    |
| Record of Communication            | Criteria for Assessment in Practice                                                                                                    |
| 🖶 PRINT                            | Newman University Guidelines for Assessment and Progression                                                                                                    |
| Proformas to Print                 |                                                                                                    |
| OAR                                |                                                                                                    |
|                                    |                                                                                                    |
|                                    |                                                                                                    |
|                                    |                                                                                                    |

For Students logged in to ePAD the first menu option will be placements as highlighted in Fig.5 above but for Practice Assessors and Academic Assessors it will instead of *'placements'* state *'students'*. When a student clicks on the placements option at the top of the menu they will access their placement information. They should click on the name of the placement area they are on (refer to Fig.7 below). In the case of Assessors, they will click on students from the main menu and will be able to view the students assigned to them and can then access a particular placement for that student.

| Student Name<br>Part Number<br>Field | Test 1, Test 1<br>1<br>ADULT NURSING  |            |             | Academic Assessor<br>Last Practice Assessor | KATHRYN RILEY<br>Shannon Smalling |              |
|--------------------------------------|---------------------------------------|------------|-------------|---------------------------------------------|-----------------------------------|--------------|
| Status:                              | ○ All ○ Completed ○ Active ○ Upcoming |            |             |                                             |                                   |              |
|                                      |                                       |            |             | Search                                      |                                   | Clear Search |
| Number of placements                 | s: 3                                  |            |             |                                             |                                   |              |
| IT<br>Placement Name                 |                                       | ↓†<br>Part | 다<br>Label  | ↓<br>↓<br>↓<br>Tote From                    | Date To                           |              |
| City Hospital - D15/D                | 017                                   | 1          | Placement 3 | 08/03/2021                                  | 04/04/2021                        |              |
| Perry Trees Rehab C                  | Centre                                | 1          | Placement 2 | 25/01/2021                                  | 07/03/2021                        |              |
| GHH - DCU                            |                                       | 1          | Placement 1 | 04/01/2021                                  | 17/01/2021                        |              |

Once this is complete the Student/Assessor will access a page specific to that placement with four tabs at the top: **1. Orientation** 

- 2. Initial Interview
- 3. Mid-Point Interview
- 4. Final Interview

## Nov 23

Until the previous tab has been marked as assessed the next tab will not become available to the student. So the orientation needs to be completed before the initial interview becomes available, the initial interview needs to be completed before the mid-point interview is available and so on. Refer to Fig. below.

## 4. Orientation

In the Orientation section below the student needs to check through the criteria and ensure that everything has been covered as part of their induction /orientation.

| Chandadana Joshid Universe - Mid Posit Minoree - Foul Minoree                                                                                                    |                                      |
|----------------------------------------------------------------------------------------------------|--------------------------------------|
| This Oversider has not perform submitted to a Practice Assesse.                                                                                                    |                                      |
| The following criteria need to be met within the first day in placement                                                                                                    |                                      |
| A general internation to the heady and social care placement setting has been understate                                                                                                    |                                      |
| The local file protectives have been explained                                                                                                    |                                      |
| The address laws the second second seco                                                                                                    |                                      |
| Resolution solvy and pricedures have been surplaned                                                                                                    |                                      |
| Residuation equipment has been shown and explained                                                                                                    |                                      |
| The student frames how to summin heigh in the event of an emergency                                                                                                    |                                      |
| The during is away of the index of the index |                                      |
| The adjust has been hade away at information governance insularization                                                                                                    |                                      |
| The shift time, meat times and reporting slot policies have been explained                                                                                                    |                                      |
| The student is aware of hisher preferance link in practice                                                                                                    |                                      |
| Policy regarding suffigured in the second second second second second second second second second second second                                                                                                    |                                      |
| The student is avoire of the policy and process of visiting concerns                                                                                                    |                                      |
| Lane-onling policy has been explained (Fapplicable)                                                                                                    |                                      |
| Risk assessmenthasanske sijuatherte relating to dasofisjikasming pregnancy needs have been discussed (when discussed)                                                                                                    |                                      |
|                                                                                                    | All the above criteria have been met |

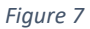

Once this is done and the student believes everything has been covered they need to check the box and click on the section outlined in orange 'Request verification by Practice Supervisor or Assessor' as shown in Fig.8 below.

| The sludent has been made aware of information governance requirements                                                       |
|----------------------------------------------------------------------------------------------------|
| The shift times, meal times and reporting sick policies have been explained                                                  |
| The sludent is aware of his/her professional role in practice                                                                |
| Policy regarding safeguarding has been explained                                                                             |
| The sludent is aware of the policy and process of raising concerns                                                           |
| Lone working policy has been explained (if applicable)                                                                       |
| Risk assessments/reasonable adjustments relating to disability/heaming/pregnancy/needs have been discussed (where disclosed) |
| All the above criteria have been met<br>Request verification by Practice Supervision of Assessor                             |
| The following criteria need to be met prior to use                                                                           |
| The student has been shown and given a demonstration of the moving and handling equipment used in the placement area         |
| The sludent has been shown and given a demonstration of the medical devices used in the placement area                       |
| All the above criteria have been met                                                                                         |

#### Figure 8

Once this is complete the student will access a page which will allow them to select their practice assessor by dragging and dropping their name from the 'available' column to the 'selected' column or if their orientation was conducted by a practice supervisor then the student will instead need to enter their email address manually in the green box at the bottom of the page and then click the red button to request approval (Fig. 9).

This will then send the email through to the practice Assessor or Supervisor. In ePAD the student will see a notification that a request for approval has been sent via the message below which appears in the top right of their ePAD screen Fig.10

| ■ Birmingham<br>Newman<br>University                                                  | 1                                                                                                  | ePAD                                                              | Home F                                              | Placement Handbook                | Notifications 0            | Arc-Test-01, Arc-Test-01 |
|---------------------------------------------------------------------------------------|----------------------------------------------------------------------------------------------------|-------------------------------------------------------------------|-----------------------------------------------------|-----------------------------------|----------------------------|--------------------------|
| Student Name<br>Placement Name<br>Field<br>Intake<br>This student has 1 outstanding / | Arc-Test-01, Arc-Test-01 (test111)<br>ARC TEST HOST 01<br>ADULT<br>ARC-TEST<br><b>Cction Plans</b> | Last Ac<br>Last Pr<br>Hand-ir                                     | ademic Assessor<br>actice Assessor fo<br>ı deadline | or this placement                 | KEVIN CRIMMON<br>Test Test | IS                       |
|                                                                                       |                                                                                                    | Practice Assessor                                                 |                                                     |                                   |                            |                          |
|                                                                                       | NOTE: If you wish to select a Practice<br>Please select your asses                                 | ARC TEST HOST<br>SUPERVISOR, please<br>sor from the list below by | 01<br>skip to the sec<br>dragging them              | tion below and on the selected be | enter their email          |                          |
| test Test Ar                                                                          | Available                                                                                          |                                                                   |                                                     | s                                 | elected                    |                          |
| lf your P                                                                             | ractice Assessor is not available, provide                                                         | the missing name and co                                           | ontact informati                                    | ion to practicepar                | tnerships@newma            | n.ac.uk                  |
|                                                                                       |                                                                                                    | Practice Supervisor                                               |                                                     |                                   |                            |                          |
|                                                                                       |                                                                                                    |                                                                   |                                                     |                                   |                            |                          |

• Approval Request Successful Practice Assessor/Practice Supervisor has been notified of approval request

The Practice Assessor/Supervisor will receive an email, such as the one below with a link (token) as which needs to be clicked on to access the orientation for that student.

The Practice Assessor/Supervisor will then access the orientation and can click the blue box 'Mark as seen' followed by the red button to verify orientation (Fig. 12 & 13 below)

| Policy regarding safeguarding has been explained                                                                              |                                         |
|----------------------------------------------------------------------------------------------------|-----------------------------------------|
| The student is aware of the policy and process of raising concerns                                                            |                                         |
| Lone working policy has been explained (if applicable)                                                                        |                                         |
| Risk assessments/reasonable adjustments relating to disability/learning/pregnancy needs have been discussed (where disclosed) |                                         |
|                                                                                                    | All the above criterio bave been met    |
|                                                                                                    | All the above criteria have been met to |
|                                                                                                    | Mark as Seen                            |
|                                                                                                    |                                         |
| Figure 12                                                                                                    |                                         |

| Student Name<br>Placement Name<br>Field |                   | Epad Student 2<br>TEST HOSPITA<br>Adult | 021, 00001<br>AL - WARD 1 |           | Academic Assessor<br>Last Practice Assessor<br>Hand-in deadline                                                                                                    | ACADEMIC TEST<br>Yasser Nawaz |
|-----------------------------------------|-------------------|-----------------------------------------|---------------------------|-----------|----------------------------------------------------------------------------------------------------|-------------------------------|
| Orientation                             | Initial Interview | Mid-Point Interview                     | Final Interview           | Checklist |                                                                                                    |                               |
|                                         |                   |                                         |                           |           | You are about to Verify Epad Student 2021, 00001's Orientation for:<br><b>TEST HOSPITAL - WARD 1</b><br>Are you sure you want to Verify the Orientation?<br>No, I do not want to Verify the Orientation.<br>Take me back to the Orientation. |                               |
|                                         |                   |                                         |                           |           | You can leave a comment below (optional):                                                                                                    |                               |
|                                         |                   |                                         |                           |           |                                                                                                    |                               |
|                                         |                   |                                         |                           |           | CK, Venty the Orientation.<br>Please contact bcusupportemail@goes.here for help & support.                                                                                                    |                               |

Figure 13

The page will display that the orientation has been approved by the named Practice Assessor/ Supervisor (Fig.14).

| This Orientation was approved by Yasser Nawaz on 09/04/2021. |
|--------------------------------------------------------------|
| No Comments                                                  |
|                                                              |

Figure 14

The student will then receive an email informing them that their orientation has been verified (Fig.16)

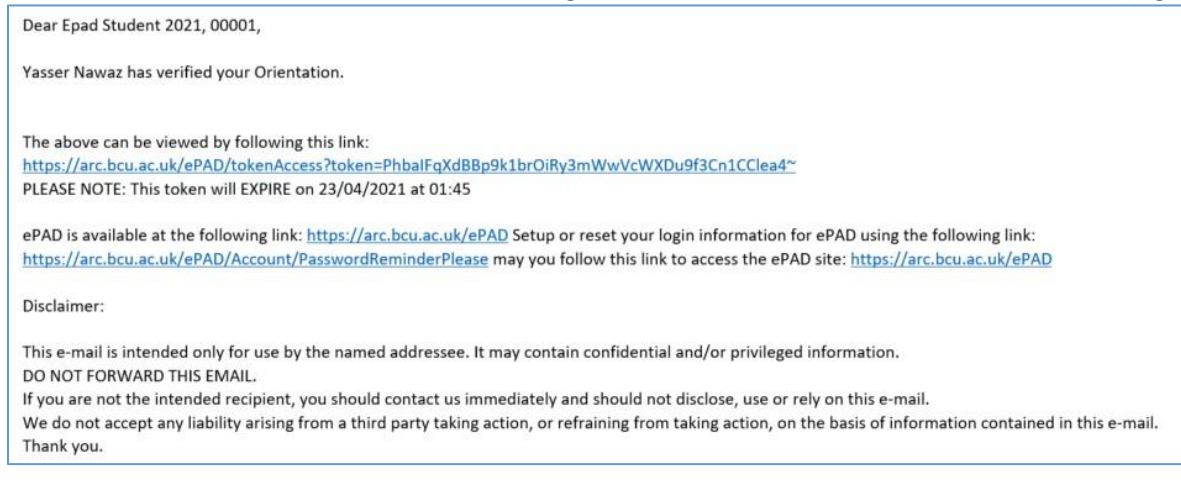

Figure 15

Once the orientation has been completed the Initial Interview section becomes accessible to the student (Fig.16)

## 5. The Initial Interview

In the 'initial interview' section the green boxes are where students must enter information. The student with the support of their practice supervisor/assessor must identify their learning and development needs (Fig.16)

| Student Name<br>Placement Name<br>Field   | Epad Student 2021, 00001<br>TEST HOSPITAL - WARD 1<br>Adult    | Academic Assessor<br>Last Practice Assessor<br>Hand-in deadline | ACADEMIC TEST<br>Yasser Nawaz                                               |
|-------------------------------------------|----------------------------------------------------------------|-----------------------------------------------------------------|-----------------------------------------------------------------------------|
| Orientation Initial Interview             | Mid-Point Interview Final Interview                            |                                                                 |                                                                             |
| The approval for this Initial Interview h | as been revoked and will therefore need to be submitted again. |                                                                 |                                                                             |
| Initial Interview                         | Date Created:                                                  | 16/02/2021                                                      | Confirmed by Practice Supervisor / Assessor:<br>• Yasser Nawaz - 10/03/2021 |
| Student to identify I                     | earning and development needs (with guidance                   | from the Practice Supervisor / Assessor)                        |                                                                             |
| this is a test of the email notific       | ntons                                                          |                                                                 |                                                                             |
| Save for later                            |                                                                |                                                                 |                                                                             |

#### Figure 16

The student also in this section is required to outline learning plans and how they intend on achieving those learning needs with the support of their Practice Assessor/Supervisor whilst on that particular placement Fig.17. Once they are happy with this this can be submitted by clicking on the 'Save and Submit' green button shown below.

| Taking available learning opportunities into consideration, the student and Practice Supervisor / Assessor to negotiate and agree a learning plan |                           |            |                 |  |  |  |  |
|----------------------------------------------------------------------------------------------------|---------------------------|------------|-----------------|--|--|--|--|
| - Add Entry                                                                                                    |                           |            |                 |  |  |  |  |
| Outline of learning plan                                                                                                    |                           |            |                 |  |  |  |  |
|                                                                                                    |                           |            |                 |  |  |  |  |
| How will this be achieved?                                                                                                    |                           |            |                 |  |  |  |  |
|                                                                                                    |                           |            |                 |  |  |  |  |
| Save Entry                                                                                                    |                           |            |                 |  |  |  |  |
| Outline of learning plan                                                                                                    | How will this be achieved | Date       |                 |  |  |  |  |
| test learning plan                                                                                                    | testing                   | 25/02/2021 | Delete Entry    |  |  |  |  |
|                                                                                                    |                           |            |                 |  |  |  |  |
|                                                                                                    |                           |            | Save and Submit |  |  |  |  |

Figure 17

Once 'save and submit' is clicked the student is brought to the page where they must either drag and drop a practice assessor from the 'Available' to the 'Selected' column or in the case of the practice supervisor enter their email address in the green box at the bottom of the page and click the red button for verification Fig.18.

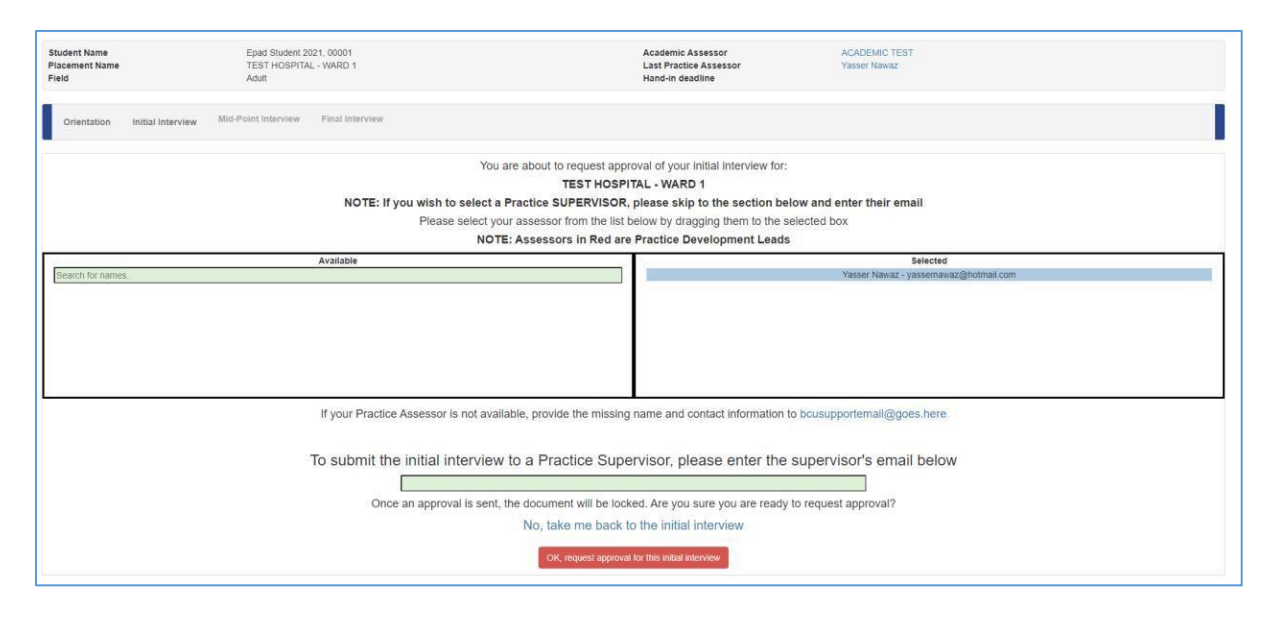

Please note, there is always the option throughout the ePAD system to revoke submissions if you feel there is are aspects that require add to or removing for example. There is also the option to save for later for both the students and assessors, if time constraints do not allow for the whole section to be completed in one attempt.

Your Initial Interview has been locked because it is currently awaiting to be seen by a Practice Assessor

```
Figure 19 - Revoke submission example
```

As highlighted with the orientation, when the initial interview is submitted for verification, the top right of the ePAD screen will show that the approval request has been sent and the email below with a link / token has been sent to the assessor/supervisor for approval.

Revoke Submissi

Approval Request Successful
 Practice Assessor/Practice Supervisor has
 been notified of approval request

Figure 21

Test 1, test 1 has submitted their initial interview for verification.

The above can be viewed by following this linic:
 http://cdc.webonline.com/ePA0/Stetu or reset your login information for ePA0
 wing the following linic: http://cdc.arcwebonline.com/ePA0/Stetu or reset your login information for ePA0
 wing the following linic: http://cdc.arcwebonline.com/ePA0/Stetu or reset your login information for ePA0
 wing the following linic: http://cdc.arcwebonline.com/ePA0/Stetu or reset your login information for ePA0
 wing the following linic: http://ucb.arcwebonline.com/ePA0/Stetu or reset your login information for ePA0
 wing the following linic: https://ucb.arcwebonline.com/ePA0/Stetu or reset your login information for ePA0
 wing the following linic: https://ucb.arcwebonline.com/ePA0/Stetu or reset your login information for ePA0
 wing the following linic: https://ucb.arcwebonline.com/ePA0/Stetu or reset your login information for ePA0
 wing the following linic: https://ucb.arcwebonline.com/ePA0/Stetu or reset your login information for ePA0
 wing the following linic: https://ucb.arcwebonline.com/ePA0/Stetu or reset your login information for ePA0
 wing the following linic: https://ucb.arcwebonline.com/ePA0/Stetu or reset your login information for ePA0
 wing the following linic: https://ucb.arcwebonline.com/ePA0/Stetu or reset your login information for ePA0
 wing the following linic: https://ucb.arcwebonline.com/ePA0/Stetu or reset your login information for ePA0
 wing the following linic: https://ucb.arcwebonline.com/ePA0/Stetu or reset your login information for ePA0
 wing the following linic: https://ucb.arcwebonline.com/ePA0/Stetu or reset your login information
 for ePA0
 wing the following linic: https://ucb.arcwebonline.com/ePA0/Stetu or reset your login information
 for ePA0
 wing thefollowing linic: https://ucb.arcwe

Disclaimer: This e-mail is intended only for use by the named addressee. It may contain confidential and/or privileged information. DO NOT FORWARD THIS EMAIL. If you are not the intended recipient, you should contact us immediately and should not disclose, use or rely on this e-mail. We do not accept any liability arising from a third party taking action, or refraining from taking action, on the basis of information contained in this e-mail. Thank you.

Once the Practice Assessor/Supervisor clicks on the link in the email they will access the initial interview and will be able to view what the student has entered and either 'Verify' or 'send back to the students if they feel something more is required or some amendments are needed. (Fig 23)

| udent Name<br>acement Name<br>eld     | Epad Student 2021, 00001<br>TEST HOISPITAL - WARD 1<br>Adult | Academic Assessor<br>Last Practice Assessor<br>Hand-in deadline | ACADENIC TEST<br>Yasser Nawaz                                               |      |
|---------------------------------------|--------------------------------------------------------------|-----------------------------------------------------------------|-----------------------------------------------------------------------------|------|
| Orientation Initial Intervi           | Wid-Point Interview Final Interview Checklist                |                                                                 |                                                                             |      |
| his Initial Interview is waiting to t | be seen by the Practice Assessor.                            |                                                                 |                                                                             |      |
| nitial Interview                      | Date Cr                                                      | eated: 16/02/2021                                               | Confirmed by Practice Supervisor / Assessor:<br>• Yasser Nawaz - 10/03/2021 |      |
| Student to identif                    | fy learning and development needs (with guid                 | lance from the Practice Supervisor / Assessor)                  |                                                                             |      |
| Taking available                      | learning opportunities into consideration, the               | student and Practice Supervisor / Assessor to                   | negotiate and agree a learning plan                                         |      |
| Outline of learning plan              |                                                              | How will this be achieved                                       | Date                                                                        |      |
| test learning plan                    |                                                              | testing                                                         | 25/02/2021                                                                  |      |
|                                       |                                                              |                                                                 | Venify Send Back to Stur                                                    | dent |

Figure 23

If it is to be sent back to the student the following page Fig.24 will appear with a green text box where the Practice Supervisor/Assessor can detail in the green text box reasons for sending back.

| Student Name<br>Placement Name<br>Field |                      | Epad Student 2<br>TEST HOSPITA<br>Adult | 021, 00001<br>L - WARD 1 |           |                                                                              | Academic Assessor<br>Last Practice Assessor<br>Hand-in deadline                                  | ACADEMIC TEST<br>Yasser Nawaz |
|-----------------------------------------|----------------------|-----------------------------------------|--------------------------|-----------|------------------------------------------------------------------------------|--------------------------------------------------------------------------------------------------|-------------------------------|
| Orientation                             | Initial Interview    | Mid-Point Interview                     | Final Interview          | Checklist |                                                                              |                                                                                                  |                               |
|                                         |                      |                                         |                          |           | You are about to Reject Epad Stude<br>TEST HOSPI<br>Are you sure you want to | ant 2021, 00001's Initial Interview for:<br><b>TAL - WARD 1</b><br>Reject the Initial Interview? |                               |
|                                         |                      |                                         |                          |           | No, I do not want to Re<br>Take me back to t                                 | eject the Initial Interview.<br>the Initial Interview.                                           |                               |
|                                         |                      |                                         |                          |           | You can leave a con                                                          | ment below (optional):                                                                           |                               |
| Require more in                         | formation as discuss | ed in the learning plan.                |                          |           |                                                                              |                                                                                                  |                               |
|                                         |                      |                                         |                          |           | OK, Reject the                                                               | Initial Interview.                                                                               |                               |

Figure 24

The student will receive an email notification of the rejection with a link which will take them in to ePAD and the initial interview section where in red it will inform them of the rejection and they can view comments by clicking 'show comment' (Fig.25)

| Orientation                          | Initial Interview                   | Mid-Point Interview      | Final Interview | Checklist |
|--------------------------------------|-------------------------------------|--------------------------|-----------------|-----------|
| This Initial Intervie<br>Show Commen | ew was <b>rejected</b> by <b>Ya</b> | isser Nawaz on 09/04/202 | 1.              |           |

Figure 25

Once the student has made the necessary amendments they submit again and this time with an approval from the Assessor / Supervisor, in green as shown below (Fig.26).

| This Initial Interview was approved by Yasser Nawaz on 09/04/2021. |  |
|--------------------------------------------------------------------|--|
| Show Comment                                                       |  |

## 6. The Mid-Point Interview

This will open up the Mid-Point interview section for the student. The professional values are accessible by clicking on the coloured specific ones (Fig.27). For students these will just be viewable but for the Practice Assessors they will be able to indicate whether these have been met or not.

|    | Orientation              | Initial Interview                      | Mid-Point Interview           | Final Interview                                                                                                    |                   |
|----|--------------------------|----------------------------------------|-------------------------------|----------------------------------------------------------------------------------------------------|-------------------|
|    | Your Mid-Point I         | nterview has been l                    | ocked because it is currently | awaiting to be seen by a Practice Assessor.                                                                                          | Revoke Submission |
| Pr | ofessional               | Values                                 |                               |                                                                                                    |                   |
| 1  | Prioritise Peop          | <u>Ne</u>                              |                               |                                                                                                    |                   |
| 1  | Practise effect          | ively                                  |                               |                                                                                                    |                   |
| 1  | Preserve safe            | ty                                     |                               |                                                                                                    |                   |
|    | Promote profe            | ssionalism and tr                      | ust                           |                                                                                                    |                   |
| M  | /lid-Point I             | nterview                               |                               |                                                                                                    |                   |
|    | Student<br>Reflect on yo | 's self-asse:<br>ur overall progressio | ssment/reflection             | 1 ON progress:<br>learning needs, professional values and proficiencies. Identify your strengths and document areas for development. |                   |

Figure 27

The student is required to complete their self-assessment/reflections about their progress so far on the placement and also highlight any development need moving forward by typing in the green sections (Fig.28 & 29)

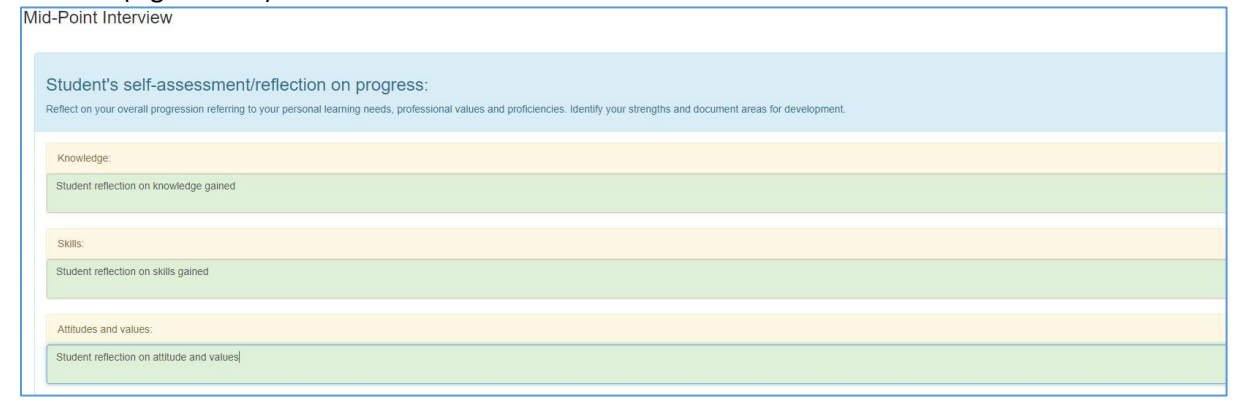

| Mid-Point Review Following the Mid-Point Interview the student is to identify their learning and development needs for the remainder of the placement and negotiate with their Practice Assessor how these will be achieved. |                 |
|----------------------------------------------------------------------------------------------------|-----------------|
| - Add Entry                                                                                                    |                 |
| Learning and development needs                                                                                                    |                 |
|                                                                                                    | h               |
| How will these be achieved?                                                                                                    |                 |
|                                                                                                    | 4               |
| Submit                                                                                                    |                 |
| No Mid-Point Review                                                                                                    |                 |
| Student's Name:                                                                                                    | Date:           |
| Save for later                                                                                                    | Save and Submit |

Figure 29

Once the save and submit option has been chosen the Practice Assessor (note no option to select the practice supervisor as only the practice assessor can approve the mid-point/final interview) needs to be dragged and dropped from the available to the selected column and the request approval red button clicked (Fig.30).

| Student Name<br>Placement Name<br>Field                                                                                                    | Epad Sludent 2021, 00001<br>TEST HOSPITAL - WARD 1<br>Adult | Academic Assessor<br>Last Practice Assessor<br>Hand-in deadline                                                                                                    | ACADEMIC TEST<br>Yasser Nawaz |  |  |
|----------------------------------------------------------------------------------------------------|-------------------------------------------------------------|----------------------------------------------------------------------------------------------------|-------------------------------|--|--|
| Orientation Initial Interview                                                                                                    | Mid-Point Interview Final Interview                         |                                                                                                    |                               |  |  |
|                                                                                                    | You are a<br>Please select your Prac<br>NOTE:               | about to request approval of your mid-point interview for:<br>TEST HOSPITAL - WARD 1<br>clice Assessor from the list below by dragging them to the se<br>Assessors in Red are Practice Development Leads | elected box                   |  |  |
| Search for names.                                                                                                    | Available<br>Yasser Nawaz - yassemawaz@hotmail.com          |                                                                                                    | Selected                      |  |  |
| If your Practice Assessor is not available, provide the missing name and contact information to bousupportemali@goes.here<br>Once an approval is sent, the document will be locked. Are you sure you are ready to request approval?<br>No, take me back to the mid-point interview<br>CK, request approval for this mid-point interview |                                                             |                                                                                                    |                               |  |  |

Figure 30

Γ

The Practice Assessor will receive an email with a link (Fig.31) which once clicked on will take them directly to the mid-point interview section in ePAD for that student

| st 1, Test 1 has submitted their Mid-Point Interview for verification.                                                                                           |        |
|----------------------------------------------------------------------------------------------------|--------|
| te above can be viewed by following this link:                                                                                                    |        |
| tps://ucb.arcwebonline.com/ePAD/tokenAccess?token=-wuSwI6xdMuUkTZLyytS1pqGX6LTnfnUMoVermV8p9A*                                                                   |        |
| EASE NOTE: This token will EXPIRE on 08/07/2021 at 13:50                                                                                                    |        |
| PAD is available at the following link: https://ucb.arcwebonline.com/ePAD Setup or reset your login information for e                                            | PAD    |
| ing the following link: https://ucb.arcwebonline.com/ePAD/Account/PasswordReminderPlease may you follow this                                                     | ink to |
| cess the ePAD site: https://ucb.arcwebonline.com/ePAD                                                                                                    |        |
| sclaimer:                                                                                                    |        |
| iis e-mail is intended only for use by the named addressee. It may contain confidential and/or privileged informatior<br>D NOT FORWARD THIS EMAIL                |        |
| you are not the intended recipient, you should contact us immediately and should not disclose, use or rely on this e-                                            | mail.  |
| e do not accept any liability arising from a third party taking action, or refraining from taking action, on the basis of<br>formation contained in this e-mail. |        |
| nank you.                                                                                                    |        |

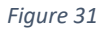

The Practice Assessor can the look at the professional values and select either 'YES' or 'NO' to indicate if they have been met or not (Fig.32)

| Orientation Initial Interview Mid-Point Interview Checklist                                                                                            |          |
|----------------------------------------------------------------------------------------------------|----------|
| This Mid-Point Interview is waiting to be seen by the Practice Assessor.                                                                               |          |
| Professional Values                                                                                                    |          |
| Prontise People                                                                                                    |          |
|                                                                                                    | Achieved |
| The student maintains confidentiality in accordance with the NMC code.                                                                                 | Yes No   |
| The student is non-judgemental, respectful and courteous at all times when interacting with parients/service users/carers and all colleagues           | Yes No   |
| The student maintains the persons privacy and dignity, seeks consent prior to care and advocates on their behalf.                                      | Yes No   |
| The student is caring, compassionate and sensitive to the needs of others.                                                                             | Yes No   |
| The student understands their professional responsibility in adopting and promoting a healthy lifestyle for the well - being of themselves and others. | Yes No   |
|                                                                                                    |          |
| Practise effectively                                                                                                    |          |

#### Figure 32

The Practice Assessor can also review student's self-assessment/reflections and development needs before entering his/her own comments in the green text boxes as shown below (Fig.33). They can either 'save and verify' or 'send back to the student'.

| Practice Assessor's comments:<br>Discuss with the student their self-assessment and comment on their progression using the criteria for Assessment in Practice Descriptors, detailing evidence used to come to your decision.                    |                 |                      |
|----------------------------------------------------------------------------------------------------|-----------------|----------------------|
| Knowledge                                                                                                    |                 |                      |
| Skills:<br>Test                                                                                                    |                 |                      |
| Attitudes and values:<br>Test                                                                                                    |                 |                      |
|                                                                                                    |                 |                      |
| Mid-Point Review Fotowing the Mid-Point Interview the student is to identify their learning and development needs for the remainder of the placement and negotiate with their Practice Assessor how these will be achieved. No. Not. Not. Review |                 |                      |
| No Inde-Fonit review Student's Name: Epad Student 2021, 00001                                                                                                    |                 | Date: 09/04/2021     |
| Save for later                                                                                                    | Save and Verify | Send Back to Student |

Figure 33

If approved ePAD will display the following message (Fig.34)

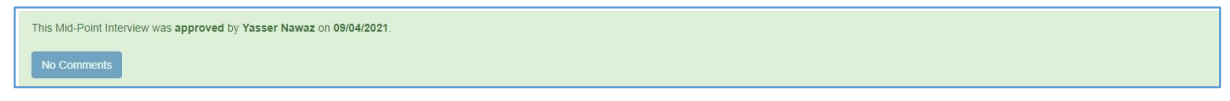

## 7. The Final Interview

This then opens up the final interview section for the student. Student can access this as and when they need to as they near the end of their placement. The parts they are required to fill in are shown in green in Fig 35 & 36 below (namely knowledge, skills, attributes & values)

| Student Name<br>Placement Name<br>Field                 | Epad Student 2021, 00001<br>TEST HOSPITAL - WARD 1<br>Adult                                                   | Academic Assessor<br>Last Practice Assessor<br>Hand-in deadline         | ACADEMIC TEST<br>Yasser Nawaz |
|---------------------------------------------------------|----------------------------------------------------------------------------------------------------|-------------------------------------------------------------------------|-------------------------------|
| Orientation Initial Interview                           | Mid-Point Interview Final Interview                                                                           |                                                                         |                               |
| This Final Interview has not yet been                   | submitted to a Practice Assessor.                                                                             |                                                                         |                               |
| Professional Values                                     |                                                                                                    |                                                                         |                               |
| Prioritise People                                       |                                                                                                    |                                                                         |                               |
| Practise effectively                                    |                                                                                                    |                                                                         |                               |
| Preserve safety                                         |                                                                                                    |                                                                         |                               |
| Promote professionalism and                             | trust                                                                                                    |                                                                         |                               |
| Final Interview                                         |                                                                                                    |                                                                         |                               |
| Student's self-asse<br>Reflect on your overall progress | essment/reflection on progress:<br>ion referring to your personal learning needs, professional values and pro | ficiencies. Identify your strengths and document areas for development. |                               |
| Knowledge:                                              |                                                                                                    |                                                                         |                               |

#### Figure 35

|                                                                                                    | <i>A</i>        |
|----------------------------------------------------------------------------------------------------|-----------------|
| Skills.                                                                                                    |                 |
|                                                                                                    |                 |
|                                                                                                    | 6               |
| Attudes and values:                                                                                                    |                 |
|                                                                                                    |                 |
|                                                                                                    | 4               |
|                                                                                                    |                 |
|                                                                                                    |                 |
| Practice Assessor's comments:                                                                                                    |                 |
| Lessas mai ne suden nes sen-asessinen and contretis or nes progression oang ne cineta or assessinen at malce descipous, denang evience useo or conte o your ecision.                                                                                                    |                 |
| Kerwindige:                                                                                                    |                 |
|                                                                                                    |                 |
| Solis                                                                                                    |                 |
| Attributes and values:                                                                                                    |                 |
| / Annualization of the for Annualization of the formation of the formation |                 |
|                                                                                                    |                 |
|                                                                                                    |                 |
| Learning and Development Needs                                                                                                    |                 |
| Practice Assessor to identify specific areas to take forward to the next placement                                                                                                    |                 |
|                                                                                                    |                 |
| Student's Name:                                                                                                    | Date:           |
| Save for later                                                                                                    | Save and Submit |
|                                                                                                    |                 |

## Figure 36

Once student has completed their section they can submit the final interview for the Practice Assessor's approval by clicking on the green 'save and submit' button.

The student is again required to drag and drop the Practice Assessor's email from the available to the selected column and click the red button for approval request (Fig.37)

| Student Name<br>Placement Name<br>Field |                                                                                                    | Epad Student 2<br>TEST HOSPITA<br>Adult | 021, 00001<br>L - WARD 1 |                                                                                    | Academic Assessor<br>Last Practice Assessor<br>Hand-in deadline                           | ACADEMIC TEST<br>Yasser Nawaz          |
|-----------------------------------------|----------------------------------------------------------------------------------------------------|-----------------------------------------|--------------------------|------------------------------------------------------------------------------------|-------------------------------------------------------------------------------------------|----------------------------------------|
| Orientation                             | Initial Interview                                                                                      | Mid-Point Interview                     | Final Interview          |                                                                                    |                                                                                           |                                        |
|                                         |                                                                                                    |                                         | Please                   | You are about to request app<br>TEST HOSP<br>elect your Practice Assessor from the | proval of your final interview for:<br>ITAL - WARD 1<br>Ist below by dragging them to the | e selected box                         |
|                                         |                                                                                                    |                                         |                          | NOTE: Assessors in Red an                                                          | e Practice Development Leads                                                              |                                        |
| ·                                       |                                                                                                    |                                         | Available                |                                                                                    | 94                                                                                        | Selected                               |
| Search for name                         | 5                                                                                                    |                                         |                          |                                                                                    |                                                                                           | Yasser Nawaz - yassernawaz@hotmail.com |
|                                         |                                                                                                    |                                         |                          |                                                                                    |                                                                                           |                                        |
|                                         |                                                                                                    |                                         | If your Practice Assess  | or is not available, provide the missing                                           | g name and contact information to                                                         | bcusupportemail@goes.here              |
|                                         | Once an approval is sent, the document will be locked. Are you sure you are ready to request approval? |                                         |                          |                                                                                    |                                                                                           |                                        |
|                                         |                                                                                                    |                                         |                          | No, take me back                                                                   | to the final interview                                                                    |                                        |
|                                         |                                                                                                    |                                         |                          | OK, request approv                                                                 | al for this final interview                                                               |                                        |

An email will be send automatically to the Practice Assessor with a link which once clicked takes them to the final interview page on ePAD for that student.

| Sun 11/04/2021 23:14                                                                                                    |
|----------------------------------------------------------------------------------------------------|
| donotreply@bcu.ac.uk                                                                                                    |
| ePAD Updated                                                                                                    |
| o yassemawaz@hotmail.com                                                                                                    |
| We removed extra line breaks from this message.                                                                                                    |
| Dear Yasser Nawaz,                                                                                                    |
| Epad Student 2021, 00001 has submitted their Final Interview for verification.                                                                                       |
| The above can be viewed by following this link:                                                                                                    |
| https://arc.bcu.ac.uk/ePAD/tokenAccess?token=LJs1iFPJZLeH_BJEDpCeu4gwcRhRukxNFehhjsJQt0Y~                                                                            |
| PLEASE NOTE: This token will EXPIRE on 25/04/2021 at 23:13                                                                                                    |
| ePAD is available at the following link: https://arc.bcu.ac.uk/ePAD Setup or reset your login information for ePAD using the following link:                         |
| https://arc.bcu.ac.uk/ePAD/Account/PasswordReminderPlease may you follow this link to access the ePAD site: https://arc.bcu.ac.uk/ePAD                               |
| Disclaimer:                                                                                                    |
| This e-mail is intended only for use by the named addressee. It may contain confidential and/or privileged information.<br>DO NOT FORWARD THIS EMAIL.                |
| If you are not the intended recipient, you should contact us immediately and should not disclose, use or rely on this e-mail.                                        |
| We do not accept any liability arising from a third party taking action, or refraining from taking action, on the basis of information contained in this e-<br>mail. |

Figure 38

Within the final interview page, the Practice Assessor will be able to view both the professional values achieved at Mid-Point interview stage and the current Final interview values yet to be marked as YES or No (Fig.39)

| Practice Assessor's comments:<br>Discuss with the student their self-assessment and comment on their progression using the criteria for Assessment in Practice Descriptors, detailing evidence used to come to your decision. |                                                        |
|----------------------------------------------------------------------------------------------------|--------------------------------------------------------|
| Knowledge:                                                                                                    |                                                        |
| Skilk                                                                                                    |                                                        |
| Attludes and values:                                                                                                    |                                                        |
| Learning and Development Needs                                                                                                    |                                                        |
| Practice Assessor to identify specific areas to take forward to the next placement                                                                                                    |                                                        |
| Student's Name: Epad Student 2021, 00001 Save for later                                                                                                    | Date: 11/04/2021 Salve and Verify Send Back to Student |

As well as assessing the professional values criteria the Practice Assessor views the student comments and either 'saves and verifies' or 'send back to the student' (Fig.40).

#### Figure 40

There is also an opportunity for the Practice Assessor here to create an action plan with the student if indeed it is required (Fig.41).

| Action List                              |
|------------------------------------------|
| Create New Action                        |
| Nature of Concern                        |
|                                          |
| What does student need to demonstrate    |
|                                          |
| Support available and who is responsible |
|                                          |
| Deadline                                 |
| Submit                                   |

Figure 41

If approved (verified) the below message in green will appear (fig.42)

|    | This Final Interview was approved by Yasser Nawaz on 11.04/2021.   |
|----|--------------------------------------------------------------------|
|    | No Comments                                                        |
| F  | Professional Values                                                |
| IT | a Professional Value is not achieved, please create an Action Plan |
|    | Prioritise People                                                  |
|    | Practise effectively                                               |
|    | Preserve safety                                                    |
|    | Promote professionalism and trust                                  |
|    |                                                                    |

Figure 42

The student will also receive an email informing them of the final interview verification (fig.43)

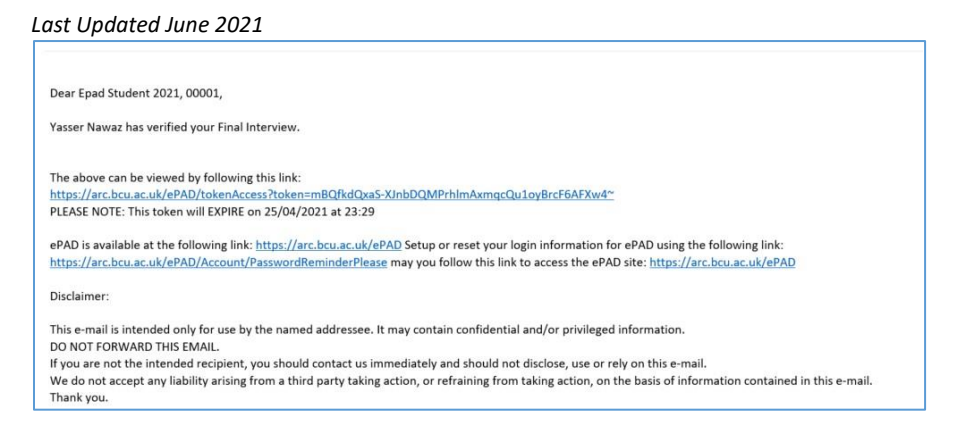

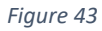

Alongside the above Placement assessment tasks a student must also undertake 'Assessment of *Proficiencies', 'Episodes of Care' and 'Medicines Management'* assessments. These are divided into parts. Parts refer to Years of study (i.e. Part 1 is Year 1, Part 2 is Year 2 and Part 3 is Year 3).

## 8. Assessment of Proficiencies

Assessment of proficiencies is accessed from the Main Menu as shown in Fig.44 below.

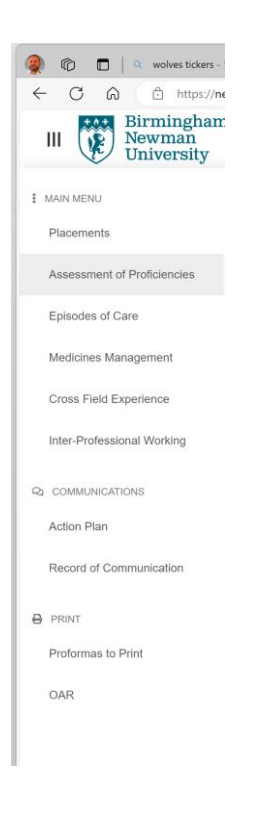

#### Last Updated June 2021

| Participates in providing and evaluating person-centred care                                                                                                    |            |
|----------------------------------------------------------------------------------------------------|------------|
|                                                                                                    | Assessment |
| 4. Work in partnership with people, families and carers to encourage shared decision- making to manage their own care when appropriate.                                                                           |            |
|                                                                                                    | Assessment |
| 5. Demonstrates an understanding of the importance of therapeutic relationships in providing an appropriate level of care to support people with mental health; behavioural, cognitive and learning challenges.   |            |
|                                                                                                    | Assessment |
| 6. Provides person centred care to people expensencing symptoms such as anisety, confusion, pain and breathlessness using verbal and non-verbal communication and appropriate use of open and closed questioning. |            |
|                                                                                                    | Assessment |
| 7. Takes appropriate action in responding promptly to signs of detenoration or distress considering mental, physical, cognitive and behavioural health.                                                           |            |
|                                                                                                    | Assessment |
| 8. Assesses comfort levels, rest and skeep patterns demonstrating understanding of the specific needs of the person being cared for                                                                               |            |
|                                                                                                    | Assessment |
| 9. Maintains privacy and dignity in implementing care to promote rest, sleep and comfort and encourages independence where appropriate.                                                                           |            |

Figure 45 - Example of some of the proficiencies in student view

Students working on the assessment of proficiencies section must 'invite the supervisor/assessor' to approve/view the proficiencies for them (see Fig.46 below). There are 29 criteria in total across 5 sections. As with all sections in ePAD there are guidelines provided to assist the student/assessor/supervisor in what is required in this section.

| Student Name<br>Part Number<br>Field  | Epad Student 2021, 00001<br>1<br>Adult                                  | Academic Assessor<br>Last Practice Assessor                                                 | ACADEMIC TEST             |
|---------------------------------------|-------------------------------------------------------------------------|---------------------------------------------------------------------------------------------|---------------------------|
| Part 1 Part 2 Part 3                  |                                                                         |                                                                                             |                           |
| Invite Supervisor / Assessor          |                                                                         |                                                                                             |                           |
| Guidelines                            |                                                                         |                                                                                             |                           |
| These proficiencies "apply to all re  | gistered nurses, but the level of expertise and knowledge requi         | red will vary depending on the chosen field(s) of practice". (NMC, Future Nurse, 2018       | 8, p22, 26)               |
| Assessment of Proficiencies are uno   | tertaken across the Part. However, proficiencies in all parts are avail | able to all years and should you be in a position to demonstrate the proficiency you can re | equest they are assessed. |
| Proficiencies can be assessed in a r  | ange of placements but need to be assessed as Achieved (YES) at         | least once by the end of the Part.                                                          |                           |
| If a proficiency is assessed as Achie | ved (YES) early in the Part it is expected that the student maintains   | that level of competence and can be re-assessed in subsequent placements at the Practi      | ce Assessor's discretion. |
| The Grade Descriptors are 'Yes' (Th   | is proficiency has been achieved), 'No' (this proficiency has not been  | n achieved). Refer to Criteria for Assessment in Practice for further details.              |                           |
| Some of the proficiencies may be m    | et within simulated learning as per the individual university's policy. |                                                                                             |                           |
|                                       |                                                                         |                                                                                             |                           |

#### Figure 46

Once student clicks on the 'Invite Supervisor/Assessor' button they are presented with the below screen (Fig.47). Here they can, in the case of Practice Assessor's drag and drop the Practice Assessor from the 'Available' to the 'Selected' column or in the case of Practice Supervisors just enter their email address in the green text box and click on the red button to send an email notification to them.

| Student Name<br>Part Number<br>Field | Epad Student 2021, 00001<br>1<br>Adult                                                                                                    | Academic Assessor<br>Last Practice Assessor                                                                                                    | ACADEMIC TEST                                        |
|--------------------------------------|----------------------------------------------------------------------------------------------------|----------------------------------------------------------------------------------------------------|------------------------------------------------------|
|                                      | You are about to send out an invite for ac<br>NOTE: If you wish to select a Practice SUPERVISOR,<br>Please select your assessor from the list t<br>NOTE: Assessors in Red are          | ccess to your assessment of proficiencie<br>please skip to the section below and<br>below by dragging them to the selected I<br>Practice Development Leads | s:<br>enter their email<br>box                       |
| Search for names.                    | Available<br>Yasser Nawaz - yassemawaz@hotmail.com                                                                                                    |                                                                                                    | Selected                                             |
|                                      | If your Practice Assessor is not available, provide the missing<br>To invite a Practice Supervisor to access your assessmen<br>No, take me back to the a<br>OK, and invitation for the | name and contact information to beusu<br>t of proficiencies please enter<br>ssessment of proficiencies<br>assessment of proficiencies                      | oportemail@goes.here<br>the supervisor's email below |

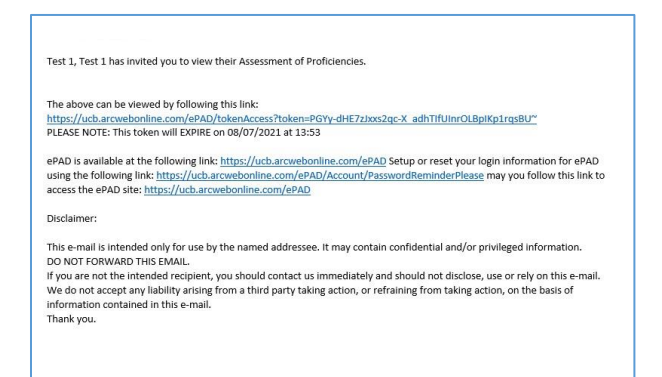

Once the Practice Assessor or supervisor has received the email they click on the link to access the proficiencies section as indicated in Figure 49 below. They can then review these and state whether they have been achieved or not and when they were assessed for the proficiency.

| Participates in assessing needs and praining person-centred care                                                                                                    |                                          |  |
|----------------------------------------------------------------------------------------------------|------------------------------------------|--|
| Participates in providing and evaluating person-centred care                                                                                                    |                                          |  |
|                                                                                                    | Add Assessment                           |  |
| 4. Work in partnership with people, families and carers to encourage shared decision- making to manage their own care when appropriate.                                                                           | Achieved<br>Yes No<br>Save               |  |
|                                                                                                    | Add Assessment                           |  |
| 5. Demonstrates an understanding of the importance of therapeutic relationships in providing an appropriate level of care to support people with mental health, behavioural, cognitive and learning challenges.   | dd/mm/yyyy<br>Achieved<br>Yes No<br>Save |  |
|                                                                                                    | Add Assessment                           |  |
| 6. Provides person centred care to people experiencing symptoms such as anxiety, confusion, pain and breathlessness using verbal and non-verbal communication and appropriate use of open and closed questioning. | dd/mm/yyyy<br>Achieved<br>Yes No<br>Save |  |
|                                                                                                    | Add Assessment                           |  |
| 7. Takes appropriate action in responding promptly to signs of deterioration or distress considering mental, physical, cognitive and behavioural health.                                                          | dd/mm/yyyy<br>Achieved<br>Y = Na<br>Save |  |

#### Figure 49

Please note for Practice Assessor/Supervisors, please only state 'No' if the student has attempted the proficiency, do not choose 'No' if the student has not attempted a proficiency, if this is the case please just leave it blank.

## 9. Episodes of Care

Similar to assessment of proficiencies this is also accessed through the main menu as highlighted in figure 50 below again, this is divided into parts over the course of the students study.

| III Birmingham<br>Newman<br>University | In part one there is a single episode of care (formative and summative assessment) whilst in part 2 and 3 there are two episodes of care. As with |
|----------------------------------------|----------------------------------------------------------------------------------------------------|
| I MAIN MENU                            | other sections guidelines are provided and must be referred to (Fig.51).                                                                          |
| Placements                             |                                                                                                    |
| Assessment of Proficiencies            |                                                                                                    |
| Episodes of Care                       |                                                                                                    |
| Medicines Management S                 |                                                                                                    |
| Cross Field Experience re              |                                                                                                    |
| Inter-Professional Working C           |                                                                                                    |
|                                        |                                                                                                    |
| Action Plan                            |                                                                                                    |
| Record of Communication                |                                                                                                    |
| 🖶 PRINT                                |                                                                                                    |
| Proformas to Print                     |                                                                                                    |
| OAR                                    |                                                                                                    |

| Student Name<br>Part Number<br>Field | Epad Student 2021, 00001<br>1<br>Adult | Academic Assessor<br>Last Practice Assessor | ACADEMIC TEST |
|--------------------------------------|----------------------------------------|---------------------------------------------|---------------|
| Part 1 Part 2 Part 3                 |                                        |                                             |               |
| Episode of Care 1                    |                                        |                                             |               |
| Guidelines                           |                                        |                                             |               |
| Formative                            |                                        |                                             |               |
| Summative                            |                                        |                                             |               |

Figure 51

The student accesses the episodes of care assessments as detailed in the screens below (Fig.52 & 53 formative and summative) and enters their reflections on episodes of care.

| Student Name         | cpao                                    | Student 2021, 00001                               |    | Academic Assessor      | ACADEMIC (ES) |                 |
|----------------------|-----------------------------------------|---------------------------------------------------|----|------------------------|---------------|-----------------|
| Part Number<br>Field | 1<br>Adult                              |                                                   |    | Last Practice Assessor |               |                 |
|                      |                                         |                                                   |    |                        |               |                 |
| Part 1 Pa            | rt 2 Part 3                             |                                                   |    |                        |               |                 |
|                      |                                         |                                                   |    |                        |               |                 |
| Episode of           | f Care 1                                |                                                   |    |                        |               |                 |
|                      |                                         |                                                   |    |                        |               |                 |
| Guideline            | s                                       |                                                   |    |                        |               |                 |
|                      |                                         |                                                   |    |                        |               |                 |
| Formative            |                                         |                                                   |    |                        |               |                 |
| Submission 1         |                                         |                                                   |    |                        |               |                 |
| This Episode of      | Care has not yet been submitted to a    | Practice Assessor.                                |    |                        |               |                 |
| Student r            | eflection on an episod                  | le of care:                                       |    |                        |               |                 |
| Within your re       | effection, describe the episode of care | and how you assessed, delivered and evaluated car | e: |                        |               |                 |
|                      |                                         |                                                   |    |                        |               |                 |
| What did you         | do well?                                |                                                   |    |                        |               |                 |
|                      |                                         |                                                   |    |                        |               |                 |
| What would y         | ou have done differently?               |                                                   |    |                        |               |                 |
|                      |                                         |                                                   |    |                        |               |                 |
| Save for later       |                                         |                                                   |    |                        |               | Save and Submit |

| Summative                                                                                                    |          |                 |
|----------------------------------------------------------------------------------------------------|----------|-----------------|
| Submission 1                                                                                                    |          |                 |
| This Episode of Care has not yet been submitted to a Practice Assessor.                                                                                                 |          |                 |
| Student reflection on an episode of care:                                                                                                    |          |                 |
| Within your reflection, describe the episode of care and how you assessed, delivered and evaluated care:                                                                |          |                 |
|                                                                                                    |          |                 |
| What did you do well?                                                                                                    |          |                 |
|                                                                                                    |          |                 |
| What would you have done differently?                                                                                                    |          |                 |
|                                                                                                    |          |                 |
| Save for later                                                                                                    |          | Save and Submit |
| Practice Assessor feedback                                                                                                    |          |                 |
| Based on the student's reflection, your observation and discussion of the episodes of care, please assess and comment on the following:                                 |          |                 |
| Standard of Proficiency                                                                                                    | Yes / No | Comments        |
| Assessing needs and planning care<br>Takes an accurate history and undertakes a person centered assessment in order to plan effective care.                             |          |                 |
| Providing and evaluating care<br>Provides person-centred evidence based care in managing dignity, comfort, hygiene and mobility needs of the individual.                |          |                 |
| Promoting health and preventing illness<br>Applies the principles of health promotion and improvement as appropriate when caring for the individual and their families. |          |                 |
| Improving safety and quality of care                                                                                                    |          |                 |

#### Figure 53

Once the student is happy with what they have entered, they submit their reflections to the Practice Assessor. The assessor receives an email (Fig.54) and can click on the link in the email to access the episodes of care for the student.

| Test 1, Test 1 has submitted their Episodes of Care for verification.                                                                                                    |
|----------------------------------------------------------------------------------------------------|
| The above can be viewed by following this link:<br>https://ucb.aroweborline.com/eM0/followineccess?roken=eM3U9c6B0Art97cgD09Fd1s_TileFrTW45Py46F4z8**                                                                                                    |
| PLEDGE ROLE IN IN STREEM WILL EXPIRE ON QUIV/ZUIX at 11:36<br>PAD Is available at the following link: <a href="https://scb.arceebonline.com/ePAD">https://scb.arceebonline.com/ePAD</a> Setup or reset your login information for ePAD using the following link: <a href="https://scb.arceebonline.com/ePAD">https://scb.arceebonline.com/ePAD</a> Setup or reset your login information for ePAD using the following link: <a href="https://scb.arceebonline.com/ePAD">https://scb.arceebonline.com/ePAD</a> Setup or reset your login information for ePAD using the following link: <a href="https://scb.arceebonline.com/ePAD">https://scb.arceebonline.com/ePAD</a> Setup or reset your login information for ePAD using the following link: <a href="https://scb.arceebonline.com/ePAD">https://scb.arceebonline.com/ePAD</a> Setup or reset your login information for ePAD using the following link: <a href="https://scb.arceebonline.com/ePAD">https://scb.arceebonline.com/ePAD</a> Setup or reset your login information for ePAD using the following link: <a href="https://scb.arceebonline.com/ePAD">https://scb.arceebonline.com/ePAD</a> Setup or reset your login information for ePAD using the following link: <a href="https://scb.arceebonline.com/ePAD">https://scb.arceebonline.com/ePAD</a> Setup or reset your login information for ePAD using the following link: <a href="https://scb.arceebonline.com/ePAD">https://scb.arceebonline.com/ePAD</a> Setup or reset your login information for ePAD using the following link: <a href="https://scb.arceebonline.com/ePAD">https://scb.arceebonline.com/ePAD</a> Setup or your login information for ePAD using the following link: <a href="https://scb.arceebonline.com/ePAD">https://scb.arceebonline.com/ePAD</a> Setup or your login information for ePAD using the following link: <a href="https://scb.arceebonline.com/ePAD">https://scb.arceebonline.com/ePAD</a> Setup or your login information for ePAD using the following link: <a href="https://scb.arceebonline.com/ePAD">https://scb.arceebonline.com/ePAD</a> Setup or your login in |
| Disclaime:                                                                                                    |
| This e-mail is intended only for use by the named addressee. It may contain confidential and/or privileged information.<br>DO NOT FORWARD THIS EMAIL.                                                                                                    |
| If you are not the intended recipient, you should contact us immediately and should not disclose, use or rely on this e-mail.<br>We do not accord any liability arising from a third san't taking action, or refraining from taking action, or the basis of information contained in this e-mail.                                                                                                    |
| te en en en en en en en en en en en en en                                                                                                    |

The Practice Assessor can then click '*YES/NO*' to whether criteria has been met and also add comments as detailed in Fig.55 below and then save and mark as seen or send back to the student for any amendments required.

| his Episode of Care is waiting to be seen by the Practice Assessor.                                                                                                    |                            |                                          |
|----------------------------------------------------------------------------------------------------|----------------------------|------------------------------------------|
| Student reflection on an episode of care:                                                                                                    |                            |                                          |
| Within your reflection, describe the episode of care and how you assessed, delivered and evaluated care                                                                                                    |                            |                                          |
| est.                                                                                                    |                            |                                          |
| What did you do well?                                                                                                    |                            |                                          |
| st                                                                                                    |                            |                                          |
| What would you have done differently?                                                                                                    |                            |                                          |
| st                                                                                                    |                            |                                          |
| Practice Assessor feedback<br>ased on the student's reflection, your observation and discussion of the episodes of care, please assess and comment on the following:                                                                          |                            |                                          |
| Standard of Proficiency                                                                                                    | Yes / No                   | Comments                                 |
| Assessing needs and planning care<br>Takes an accurate history and undertakes a person centered assessment in order to plan effective care.                                                                                                   | Yes No                     | Very pleased with PC approach undertaken |
| Providing and evaluating care<br>Provides person-centred evidence based care in managing dignity, comfort, hygiene and mobility needs of the individual.                                                                                      | Yes No                     |                                          |
| Promoting health and preventing illness<br>Applies the principles of health promotion and improvement as appropriate when caring for the individual and their families.                                                                       | Yes No                     |                                          |
| mproving salety and quality of care<br>Undertakes relevant risk assessments (e.g. fails, skin integrity, mental capacity) that may be required and demonstrates an understanding of the difference between risk aversion and risk management. | Yes No                     |                                          |
| Coordinating Care<br>Utilises a range of communication skills to effectively engage with the person receiving care, their family/carers and members of the multidisciplinary team in the provision and evaluation of care.                    | Yes No                     |                                          |
| Save for later Save and mark as seen Sa                                                                                                    | e and send back to student |                                          |

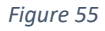

A notification will appear on screen for the assessor (Fig.56) and an email will be sent to the student notifying them of the verification (Fig.57)

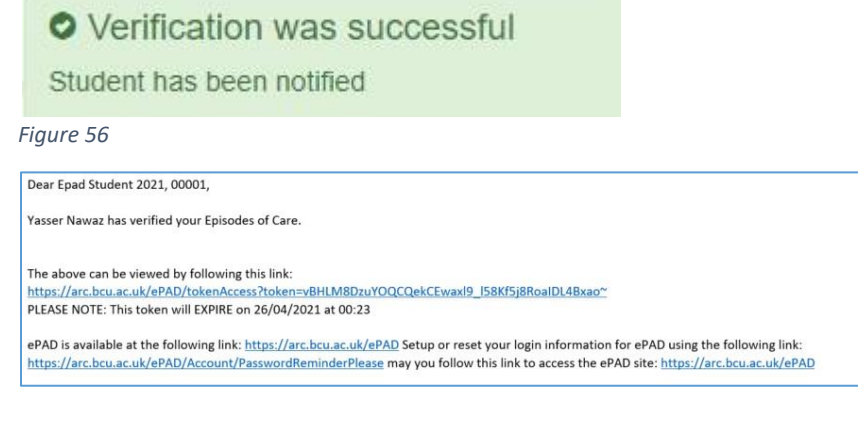

## 10. Medicine's Management

From the main menu 'Medicines Management' is selected (Fig.58)

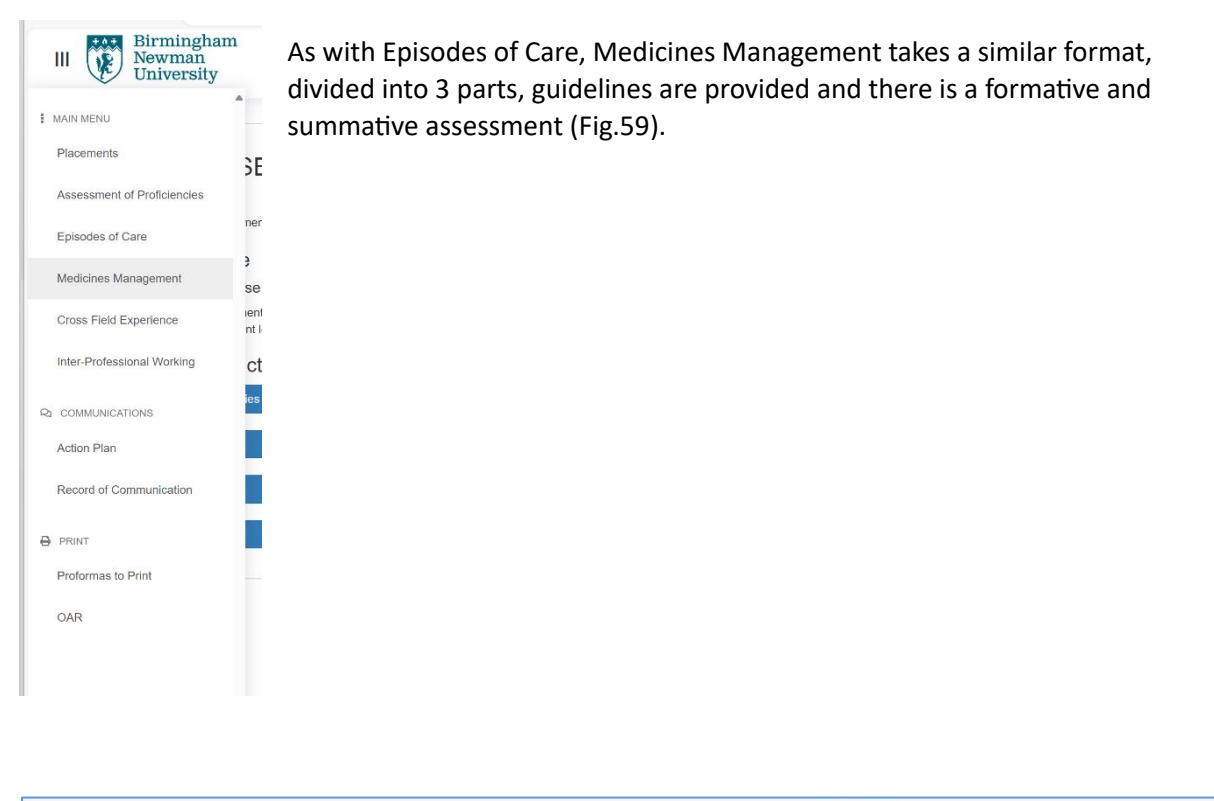

| Student Name<br>Part Number<br>Field | Epaid Student 2021, 00001<br>1<br>Adult | Academic Assessor<br>Last Practice Assessor | ACADEMIC TEST |
|--------------------------------------|-----------------------------------------|---------------------------------------------|---------------|
| Part 1 Part 2 Part 3                 |                                         |                                             |               |
| Medicines Management                 |                                         |                                             |               |
| Guidelines                           |                                         |                                             |               |
| Formative                            |                                         |                                             |               |
|                                      |                                         |                                             |               |
| Summative                            |                                         |                                             |               |

Figure 59

A Practice Assessor needs to be selected via the blue button highlighted in Fig.60 below

| Student Name<br>Part Number<br>Field                         | Epad Student 2021, 00001<br>1<br>Adult                                             | Academic Assessor<br>Last Practice Assessor  | ACADEMIC TEST |                   |
|--------------------------------------------------------------|------------------------------------------------------------------------------------|----------------------------------------------|---------------|-------------------|
| Part 1 Part 2 Part                                           | 2                                                                                  |                                              |               |                   |
| Medicines Manager                                            | nent                                                                               |                                              |               |                   |
| Guidelines                                                   |                                                                                    |                                              |               |                   |
| Formative                                                    |                                                                                    |                                              |               |                   |
| Summative                                                    |                                                                                    |                                              |               |                   |
| Submission 1                                                 |                                                                                    |                                              |               |                   |
| Your Medicines Management                                    | t is awaiting completion by a Practice Assessor                                    |                                              |               | Invelo Assessment |
| Competency                                                   |                                                                                    |                                              |               | Achieved          |
| is aware of the patient/service                              | user's plan of care and the reason for medication demonstrating knowledge of phy   | amacology for commonly prescribed medicates. |               |                   |
| Communicates appropriately v                                 | ith the patientiservice user. Provides clear and accurate information and checks u | ndenstanding.                                |               |                   |
| Understands safe storage of m                                | edications in the care environment.                                                |                                              |               |                   |
| Mantains effective hypenelist                                | ection control throughout.                                                         |                                              |               |                   |
| Checks prescription throughly<br>• Right patient/service use | er.                                                                                |                                              |               |                   |

The process for selecting the Practice Assessor is the same, the student must drag and drop from the available to the selected column and click the red button for approval.

| Student Name<br>Part Number<br>Field                                                                                                    | Epad Student 2021, 00001<br>1<br>Adult | Academic Assessor<br>Last Practice Assessor                         | ACADEMIC TEST                          |  |
|----------------------------------------------------------------------------------------------------|----------------------------------------|---------------------------------------------------------------------|----------------------------------------|--|
|                                                                                                    | You are                                | about to send out an invite for access to your medicines manage     | nent:                                  |  |
|                                                                                                    | Please select y                        | your Practice Assessor from the list below by dragging them to the  | selected box                           |  |
|                                                                                                    |                                        | NOTE: Assessors in Red are Practice Development Leads               |                                        |  |
|                                                                                                    | Available                              |                                                                     | Selected                               |  |
| Search for names                                                                                                    |                                        |                                                                     | Yasser Nawaz - yassernawaz@hotmail.com |  |
|                                                                                                    |                                        |                                                                     |                                        |  |
|                                                                                                    | If your Practice Assessor is no        | ot available, provide the missing name and contact information to b | cusupportemail@goes.here               |  |
| Once an approval is sent, the document will be locked. Are you sure you are ready to request approval?<br>No, take me back to the medicines management<br>OK request approval for this medicines management |                                        |                                                                     |                                        |  |

Figure 61

The Practice Assessor will receive an email to inform them that the student has submitted their Medicine's Management for verification (Fig.62)

Figure 62

In the below example the student did not complete a formative assessment so the Assessor is required to choose one of the two options below to indicate why this was the case as the formative acts as a practice to the actual assessment (summative) – Fig.63

| Student Name<br>Part Number<br>Field | Epad Student 2021, 00001<br>1<br>Adult                                                  | Academic Assessor ACADEMIC TEST<br>Last Practice Assessor |  |
|--------------------------------------|-----------------------------------------------------------------------------------------|-----------------------------------------------------------|--|
| Part 1 Part 2                        | Part 3                                                                                  |                                                           |  |
| Medicines Manag                      | gement                                                                                  |                                                           |  |
| Guidelines                           |                                                                                         |                                                           |  |
| Formative                            |                                                                                         |                                                           |  |
| Summative                            |                                                                                         |                                                           |  |
| Submission 1                         |                                                                                         |                                                           |  |
| The Formative has not yet b          | een approved. Please fill in and approve the Formative above or select one of the opti- | tions below to proceed to the Summative :                 |  |
| The opportunity to uno               | tertake the Formative was offered and declined:                                         |                                                           |  |
| Submit                               |                                                                                         |                                                           |  |
|                                      |                                                                                         |                                                           |  |

The Practice Assessor can select '*Yes/NO*' against the competencies and then click save and verify, providing feedback in the green text box is also advisable.

| Formative                                                                                                    |              |          |
|----------------------------------------------------------------------------------------------------|--------------|----------|
|                                                                                                    |              |          |
| Summative                                                                                                    |              |          |
| Submission 1                                                                                                    |              |          |
| This Medicines Management is waiting to be seen by the Practice Assessor.                                                                                                    |              |          |
| No opportunity to undertake the Formathe was provided.<br>The opportunity to undertake the Formative was offered and declined.                                                             | 0            |          |
| Competency                                                                                                    |              | Achieved |
| Is aware of the patient/service user's plan of care and the reason for medication demonstrating knowledge of pharmacology for commonly prescribe                                           | d medicines. | Yes No   |
| Communicates appropriately with the patient/service user. Provides clear and accurate information and checks understanding.                                                                |              | Yes No   |
| Understands safe storage of medications in the care environment.                                                                                                    |              | Yes No   |
| Maintains effective hygiene/infection control throughout.                                                                                                    |              | Yes No   |
| Checks prescription throughly.    Regift patient/service user    Sight foreign and the service user                                                                                        |              | Yes No   |
| Checks for allergies demonstrating an understanding of the risks and management of these as appropriate.<br>• Asks patient/dervice user<br>• Checks precision chart of identification band |              | Yes No   |

## Figure 64

| Checks for allergies demonstrating an understanding of the risks and management of these as appropriate.                                      | Yes No.         |
|----------------------------------------------------------------------------------------------------|-----------------|
| Checks prescription chart or identification band                                                                                              |                 |
| Prepares medication safely. Checks expliny date. Notes any special instructions/contraindications.                                            | Yes No          |
| Calculates doses accurately and safety.  Demonstrates to assessor the component parts of the calculation Minimum of 5 calculations undertaken | Yes No          |
| Checks and confirms the patient/service user's identity and establishes consent. (ID band or other confirmation if in own home)               | Yes No          |
| Administers or supervises self-administration safely under direct supervision. Verifies that oral medication has been swallowed.              | Yes No          |
| Describes/demonstrates the procedure in the event in the event of non-adherence.                                                              | Yes No.         |
| Safely utilises and disposes of equipment.                                                                                                    | Yes No.         |
| Maintaina accurate records.<br>• Records, signs and dates when safety administered                                                            | Yes No -        |
| Monitors and reports effects and is aware of common side effects and how these are managed.                                                   | Yes No          |
| Uses appropriate sources of information e.g. British National Formulary.                                                                      | Yes No.         |
| Offers patient/service user further support/advice/education, including discharge/safe transfer where appropriate                             | Yes No          |
| Practice Assessor Feedback                                                                                                    |                 |
| Test                                                                                                    | -               |
| Save for later                                                                                                    | Save and Submit |

## Figure 65

| Student Name<br>Part Number<br>Field | Epad Student 2021, 00001<br>1<br>Adult | Academic Assessor<br>Last Practice Assessor                                                                                    | ACADEMIC TEST |
|--------------------------------------|----------------------------------------|----------------------------------------------------------------------------------------------------|---------------|
|                                      | You are a                              | bout to submit the Medicines Management of Epad Student 2021, 000<br>Are you sure you want to submit the Medicines Management? | 201:          |
|                                      | No                                     | , I do not want to submit the Medicines Management just yet.<br>Take me back to the Medicines Management.                      |               |
|                                      |                                        | You can leave a comment below (optional).                                                                                      |               |
|                                      |                                        |                                                                                                    |               |
|                                      |                                        | OK, Verity the Medicines Management.                                                                                           |               |

The student will then receive an email to inform them that their medicines management has been verified/approved (Fig.66). The approval will also be viewable on ePAD itself (Fig.67)

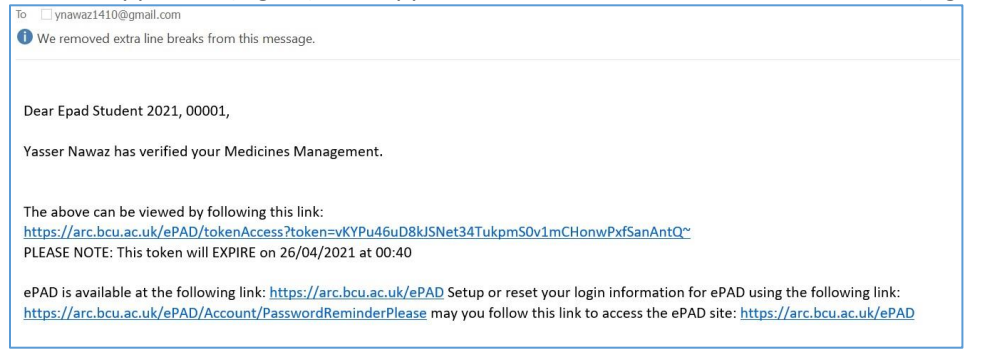

Figure 67

| Summative                                                                                                    |   |
|----------------------------------------------------------------------------------------------------|---|
| Submission 1                                                                                                    |   |
| This Medicines Management was approved by Yasser Nawaz on 12/04/2021.                                                           |   |
| No Comments                                                                                                    |   |
| No opportunity to undertake the Formative was provided:<br>The opportunity to undertake the Formative was offered and declined: | 0 |

Figure 68

#### **11. Cross Field Experiences**

This is a section for students to make note of any cross field experiences for example a child placement experience whilst working in an adult setting.

| : | MAIN MENU                   | ^                  |
|---|-----------------------------|--------------------|
|   | Placements                  | SES                |
|   | Assessment of Proficiencies |                    |
|   | Episodes of Care            | nenu a             |
|   | Medicines Management        | )<br>se of         |
|   | Cross Field Experience      | ient Do<br>nt leve |
|   | Inter-Professional Working  | ctic               |
| Q | COMMUNICATIONS              | ies                |
|   | Action Plan                 |                    |
|   | Record of Communication     |                    |
| θ | PRINT                       |                    |
|   | Proformas to Print          |                    |
|   | OAR                         |                    |

| Part 1 Part 2 Part 3        |      |                    |      |                    |
|-----------------------------|------|--------------------|------|--------------------|
| Cross Field Experience Log  |      |                    |      |                    |
| Guidelines                  |      |                    |      |                    |
|                             |      |                    |      |                    |
| New Experience Log Entry    |      |                    |      |                    |
| Type of Experience          |      |                    |      |                    |
|                             |      |                    |      |                    |
| Student Reflection          |      |                    |      |                    |
|                             |      |                    |      |                    |
| Save                        |      |                    |      |                    |
| Experience Log              |      |                    |      |                    |
| Date<br>12/04/2021 15.50.54 | Tesr | Type of Experience | Test | Student Reflection |

Figure 70

## 12. Inter-Professional Working

This is for students to record any reflections on work that has been undertaken with professionals of other health disciplines with in the same setting as your placement (e.g. Consultants and Allied Health Professions).

| MAIN MENU                   |                       |
|-----------------------------|-----------------------|
| Placements                  | SES                   |
| Assessment of Proficiencies |                       |
| Episodes of Care            | nenu ar               |
| Medicines Management        | ۶<br>se of t          |
| Cross Field Experience      | ient Doc<br>nt levels |
| Inter-Professional Working  | ctice                 |
| 2 COMMUNICATIONS            | ies                   |
| Action Plan                 |                       |
| Record of Communication     |                       |
| PRINT                       |                       |
| Proformas to Print          |                       |
| OAR                         |                       |

Multiple entries can be made and saved (Fig.72)

| Student Name<br>Part Number<br>Field | Epad Student 2021, 00001<br>1<br>Adult         | Academic Assessor<br>Last Practice Assessor | ACADEMIC TEST   |
|--------------------------------------|------------------------------------------------|---------------------------------------------|-----------------|
| Part 1 Part 2 Part 3                 |                                                |                                             | 1               |
| Record of working with and I         | earning from others/inter-professional working |                                             |                 |
| Guidelines                           |                                                |                                             |                 |
|                                      |                                                |                                             |                 |
| New Entry                            |                                                |                                             |                 |
| Student Reflection                   |                                                |                                             |                 |
| test                                 |                                                |                                             |                 |
| Save for later                       |                                                |                                             | Save and Submit |
| List of Entries                      |                                                |                                             |                 |

## 13. Action Plan

This is accessible from the Main Menu to record and view action plans already in place, so a historic record of action plans as well a place where new action plans can be created.

| MAI  | N MENU                    | * |
|------|---------------------------|---|
| Pla  | cements                   |   |
| As   | sessment of Proficiencies |   |
| Epi  | sodes of Care             |   |
| Me   | dicines Management        |   |
| Cro  | oss Field Experience      |   |
| Inte | er-Professional Working   |   |
| ≥ cc | MMUNICATIONS              |   |
| Act  | ion Plan                  |   |
| Re   | cord of Communication     |   |
| B PR | INT                       |   |
| Pro  | formas to Print           |   |
| OA   | R                         |   |

These action plans are searchable by Students, Practice and Academic Assessors. They can also be created by all three user groups mentions (Fig.74)

| adline Date From:<br>adline Date To:<br>low:                                                                                          | All     Completed     Uncompleted |                                                       |                                                          |                                      |                                                            |                       |
|----------------------------------------------------------------------------------------------------|-----------------------------------|-------------------------------------------------------|----------------------------------------------------------|--------------------------------------|------------------------------------------------------------|-----------------------|
|                                                                                                    |                                   |                                                       |                                                          |                                      |                                                            |                       |
| create New Action<br>create a new action click here<br>ist of Actions                                                                 |                                   |                                                       |                                                          |                                      |                                                            |                       |
| Increate New Action<br>create a new action click here<br>ist of Actions                                                               | Nature of concern                 | What does student need to demonstrate                 | Support available and who is responsible                 | Deadline                             | Date Created                                               | Completed             |
| reate New Action<br>create a new action click here<br>st of Actions<br>lacement<br>EST HOSPITAL - WARD 1                              | Nature of concern<br>test         | What does student need to demonstrate test            | Support available and who is responsible<br>test         | Deadline<br>15/04/2021               | Date Created<br>11/04/2021 23:26:30                        | Completed No          |
| Increate New Action<br>create a new action click here<br>ist of Actions<br>Iscoment<br>EST HOSPITAL - WARD 1<br>EST HOSPITAL - WARD 1 | Nature of concern<br>test<br>test | What does student need to demonstrate<br>test<br>test | Support available and who is responsible<br>test<br>test | Deadline<br>15/04/2021<br>15/04/2021 | Date Created<br>11/04/2021 23:26:30<br>11/04/2021 23:26:33 | Completed<br>No<br>No |

| Deadline Date From:<br>Deadline Date To:                                         |                                   |              |  |  |
|----------------------------------------------------------------------------------|-----------------------------------|--------------|--|--|
| Show:                                                                            | All     Completed     Uncompleted |              |  |  |
|                                                                                  | Search                            | Clear Search |  |  |
| Nature of Concern                                                                |                                   |              |  |  |
| Nature of Concern                                                                |                                   |              |  |  |
| Nature of Concern<br>What does student need to c                                 | emonstrate                        |              |  |  |
| Nature of Concern<br>What does student need to d<br>Support available and who in | emonstrate<br>a responsible       |              |  |  |

## 14. Record of Communication

This is a useful section where the Student, Practice Assessor and Academic Assessor can message each other about any concerns or clarifications needed or arrangements of meetings etc. Something that is within the system and a log is kept in one central point. This central point also allows students to save files such as peer/client feedback as attachments.

| III Birmingha<br>Newman<br>University | ım               |
|---------------------------------------|------------------|
| MAIN MENU                             | ^                |
| Placements                            | ЗE               |
| Assessment of Proficiencies           |                  |
| Episodes of Care                      | nenu             |
| Medicines Management                  | )<br>se c        |
| Cross Field Experience                | ient [<br>nt lev |
| Inter-Professional Working            | ctic             |
|                                       | ies              |
| Action Plan                           |                  |
| Record of Communication               |                  |
|                                       |                  |
| Proformas to Print                    |                  |
| OAR                                   |                  |
|                                       |                  |

Entries are made in the form of communications with users being able to select the person they would like to send the communication to.

| Student Name<br>Port Number<br>Field       | Epad Student 2021, 00001<br>1<br>Adult | Academic Assessor<br>Last Practice Assessor | ACADEMIC TEST |                       |
|--------------------------------------------|----------------------------------------|---------------------------------------------|---------------|-----------------------|
| Part 1 Part 2 Part 3                       |                                        |                                             |               |                       |
| Communication / additional                 | l feedback                             |                                             |               |                       |
| Communications                             |                                        |                                             |               | Add New Communication |
| New Communication                          |                                        |                                             |               |                       |
| I have some concerns I would like to discu | <i>I</i> 55                            |                                             |               |                       |
|                                            |                                        | Recipient.                                  | ACADEMIC TEST | •                     |
| Send                                       |                                        |                                             |               |                       |
|                                            |                                        |                                             |               |                       |
| No messages found                          |                                        |                                             |               |                       |
|                                            |                                        |                                             |               |                       |
| File Store                                 |                                        |                                             |               | Add New File          |
| No files found                             |                                        |                                             |               |                       |

Once the green 'send' button is clicked an email is sent to the recipient (Fig.78), the email also contains a link that takes them directly to the communications/feedback session to view and respond to the message.

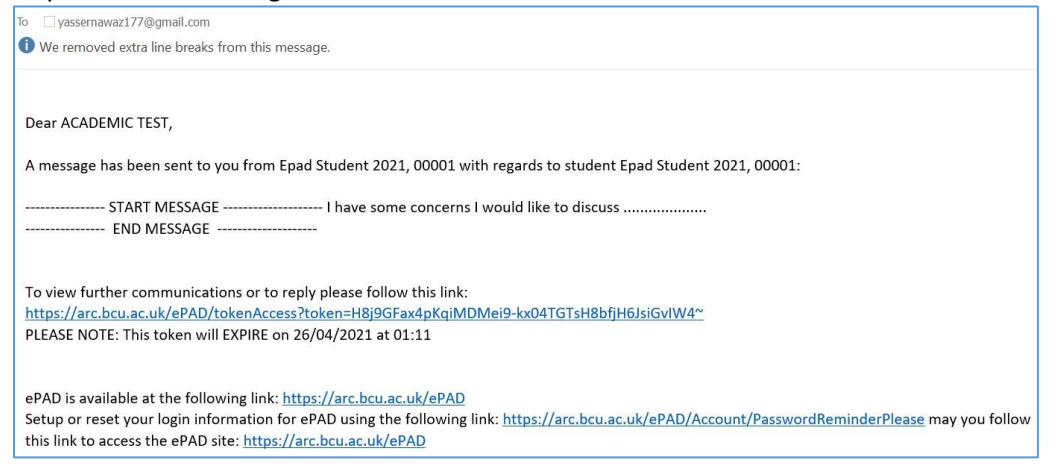

Figure 78

Feedback can be uploaded and is viewable by the Student and their assessors.

| File Store                                           |                     |                          |            |      | Add New File |
|------------------------------------------------------|---------------------|--------------------------|------------|------|--------------|
| Drag file below or click button to browse your files |                     |                          |            |      |              |
| Upload a Te-                                         |                     | Drop files here          |            |      |              |
| Save                                                 |                     |                          |            |      | ŀ            |
| Description                                          | Filename            | Uploaded By              | Date       | Link |              |
| Test Screenshot                                      | POW screenshot.docx | Epad Student 2021, 00001 | 12/04/2021 | View | Delete       |
| -                                                    |                     |                          |            |      |              |

## 15. Proformas to Print

This is a section where students can access proformas, print them off using the Print option in the main menu, fill them in, scan or take a photo and then save in the file store section with in communications and feedback mentioned above. Fig 79.

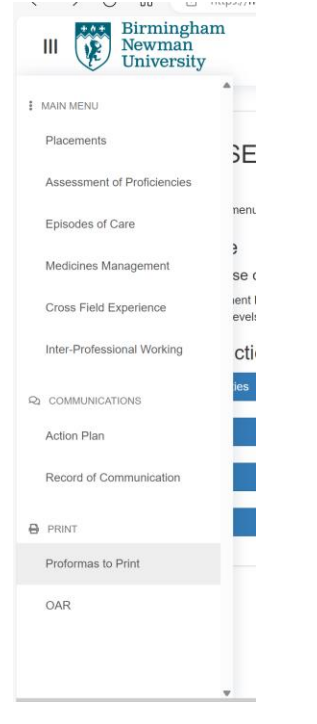

Nov 23

## 16. Ongoing achievement record (OAR)

This is the last item in the main menu but a very important section which evidences and summarises performance in practice and the professional development of the student. (Fig 81)

| MAIN MENU                   | ^            |
|-----------------------------|--------------|
| Placements                  | ЗE           |
| Assessment of Proficiencies |              |
| Episodes of Care            | nenu         |
| Medicines Management        | ;<br>se (    |
| Cross Field Experience      | ient<br>evel |
| Inter-Professional Working  | cti          |
| COMMUNICATIONS              | ies          |
| Action Plan                 |              |
| Record of Communication     |              |
| PRINT                       |              |
| Proformas to Print          |              |
| OAR                         |              |

The guidelines provide an understanding of the roles of everyone in the completion of the OAR (Fig.82)

| Student Name<br>Part Number<br>Field                        | Epad Student 2021, 00001<br>1<br>Adult | Academic Assessor<br>Last Practice Assessor | ACADEMIC TEST |
|-------------------------------------------------------------|----------------------------------------|---------------------------------------------|---------------|
| Part 1 Part 2 Part 3                                        |                                        |                                             |               |
| Ongoing Achievement F                                       | Record                                 |                                             |               |
| Guidelines                                                  |                                        |                                             |               |
| TEST HOSPITAL - WAR<br>To be completed by Practice Assessor | RD 1                                   |                                             |               |
| TEST HOSPITAL - WAR<br>To be completed by Practice Assessor | RD 2                                   |                                             |               |
| End of Part 1                                               |                                        |                                             |               |

Figure 82

The student must invite the Practice Assessor to complete the OAR for each placement the student undertakes by clicking on the 'Invite Assessor' button in Fig.83

| Nov 23                                                           |                        |
|------------------------------------------------------------------|------------------------|
| Part 1 Part 2 Part 3                                             |                        |
| Ongoing Achievement Record                                       |                        |
| Guidelines                                                       |                        |
| TEST HOSPITAL - WARD 1<br>To be completed by Practice Assessor   |                        |
| This CAR has not yet been submitted by a Practice Assessor.      | Invite Assessor        |
| Summary of student's strengths and areas for further development |                        |
| Has the student achieved the professional values?                | Yes No                 |
| Has the student achieved the Summative Episode of Care?          | Nes No Nol Attempted   |
| Has the student achieved the Summative Medicines Management?     | Yes No Add.Attion.perd |
| Academic Assessor's Comments/Review of the PAD document          |                        |

# The student selects and drags and drops the Practice Assessor from the available to the selected column and clicks the red button to request approval

| Student Name<br>Part Number<br>Field                                                                                                    | Epad Student 2021, 00001<br>1<br>Adult | Academic Assessor<br>Last Practice Assessor | ACADEMIC TEST |  |  |
|----------------------------------------------------------------------------------------------------|----------------------------------------|---------------------------------------------|---------------|--|--|
| You are about to send out an invite for access to your ongoing achievement record:<br>Please select your Practice Assessor from the list below by dragging them to the selected box<br>NOTE: Assessors in Red are Practice Development Leads |                                        |                                             |               |  |  |
|                                                                                                    | Available                              |                                             | Selected      |  |  |
|                                                                                                    |                                        |                                             |               |  |  |
| If your Practice Assessor is not available, provide the missing name and contact information to bcusupportemail@goes.here                                                                                                    |                                        |                                             |               |  |  |
| Once an approval is sent, the document will be locked. Are you sure you are ready to request approval?                                                                                                    |                                        |                                             |               |  |  |
| No, take me back to the ongoing achievement record                                                                                                    |                                        |                                             |               |  |  |
| CIK, request approval for this ongoing achievement record                                                                                                    |                                        |                                             |               |  |  |

#### Figure 84

#### The Practice Assessor accesses the OAR by clicking on the link in the email

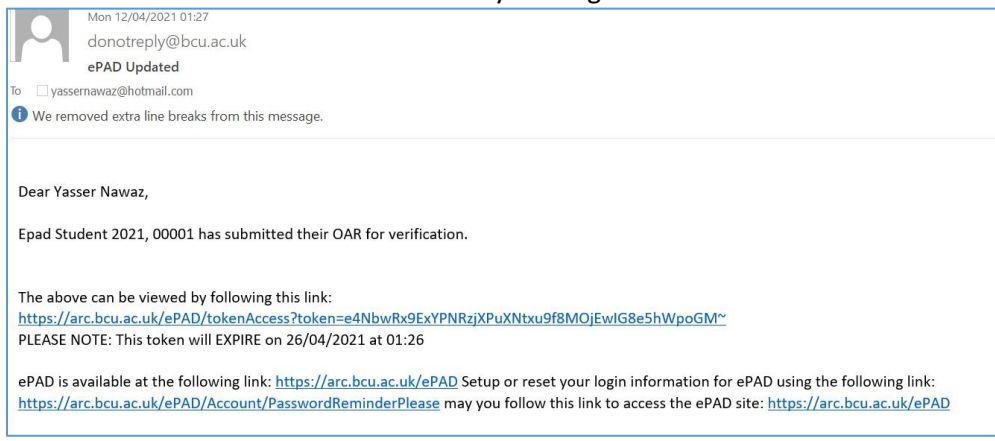

Nov 23

The Practice Assessor then clicks on the appropriate placement and summarises the students strengths and areas for development and save and submit. The Professional Values, episodes of care and medicines managements information in Fig 86 below will already have been populated from the related sections in the ePAD which are mirrored across here. The Practice Assessor then saves and submits which triggers an email going to the Academic Assessor for approval.

| Ongoing Achievement Record                                                  |                        |
|-----------------------------------------------------------------------------|------------------------|
| Guidelines                                                                  |                        |
| TEST HOSPITAL - WARD 1<br>To be completed by Practice Assessor              |                        |
| This OAR has not yet been submitted by a Practice Assessor.                 |                        |
| Summary of student's strengths and areas for further development Strengthel |                        |
| Has the student achieved the professional values?                           | Yes No                 |
| Has the student achieved the Summative Episode of Care?                     | Ven Violat Athenished  |
| Has the student achieved the Summative Medicines Management?                | Yes No Hot Alleringted |
| Academic Assessor's Comments/Review of the PAD document                     |                        |
| Save for later                                                              | Save and Submit        |

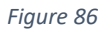

## 17. Logging out

Please ensure all users log out of the system by going to the logout option at the top right of the screen when you have finished with ePAD. This is important, to ensure confidential information is not accessed by anyone other than the student and their assessors.

## 18. Help and Support

For help and support please email <u>practicepartnerships@newman.ac.uk</u> or speak to your Academic Assessor (for students) or your practice support team (for staff and students).

Further information is also available at <u>https://www.newman.ac.uk/practice-placements-for-nursing-and-allied-health-courses/</u>